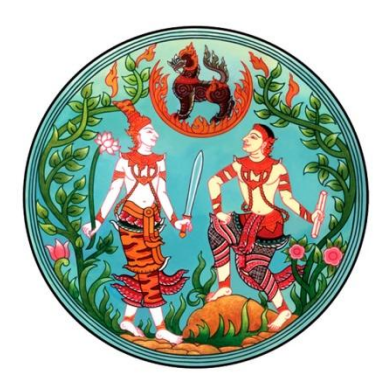

## คู่มือตรวจสอบการเชื่อมโยง ข้อมูลทะเบียน รูปแปลงที่ดิน และภาพลักษณ์เอกสารสิทธิ

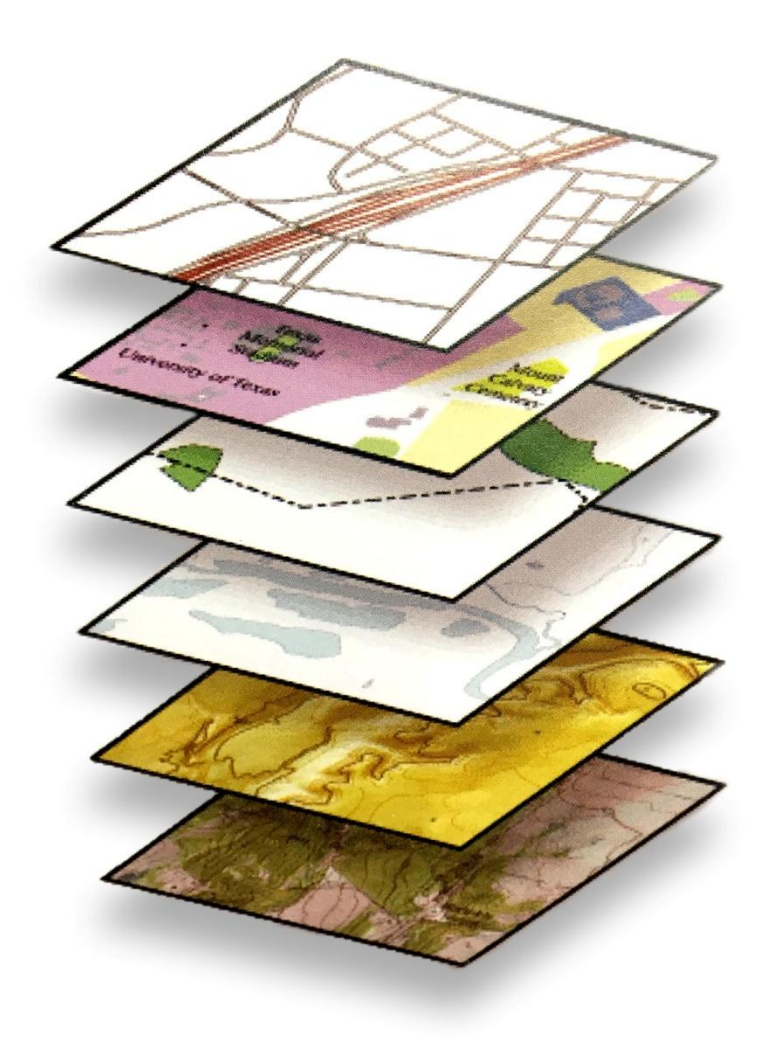

กรมที่ดินได้จัดทำโครงการศูนย์ข้อมูลที่ดินและแผนที่แห่งชาติ (ระยะที่ 1 และระยะที่ 2) โดยมี วัตถุประสงค์หลัก เพื่อมีข้อมูลกลางรูปแปลงแผนที่และภาพลักษณ์เอกสารสิทธิให้ครอบคลุมทั่วประเทศ ดังนั้นเพื่อให้ฐานข้อมูลกลางถูกต้องครบถ้วนและเป็นปัจจุบัน สำนักเทคโนโลยีสารสนเทศ จึงได้จัดทำ คู่มือการปฏิบัติงานการปรับปรุงข้อมูลตามโครงการศูนย์ข้อมูลที่ดินและแผนทีแห่งชาติ กรมที่ดิน (โปรแกรมบริการ งานรังวัดทำแผนที่ : Survey Data Management: SDM) เพื่อใช้ในการปฏิบัติงานบริหารงานรังวัดทำแผนที่ ช่วยรักษาสถานภาพระวางดิจิทัลให้เป็นปัจจุบัน ซึ่งเป็นส่วนหนึ่งของการจัดการความรู้ของกรมที่ดิน

### ตรวจสอบการเชื่อมโยงข้อมูลทะเบียน รูปแปลง ภาพลักษณ์

**การตรวจสอบการเชื่อมโยงข้อมูลทะเบียน รูปแปลง และภาพลักษณ์** เพื่อให้สามารถรักษาข้อมูลให้เป็น ปัจจุบัน แต่ในการทำงานที่ผ่านมาอาจมีข้อมูลบางส่วนไม่ถูกต้องอยู่ในระบบ ซึ่งนั่นคือหัวใจของสารสนเทศ ถ้าเราไม่รักษาข้อมูลให้ได้ ไม่ว่าทำโปรแกรมดีอย่างไรก็ไม่สามารถเกิดประโยชน์เต็มที่เพราะเราจะไม่เชื่อมั่นใน ข้อมูลดิจิทัลที่เราจัดเก็บ และมีหน่วยงานอื่นๆ นำไปใช้อยู่ตลอดเวลา เราต้องทำการตรวจสอบและแก้ไขให้ ถูกต้องเป็นปัจจุบันอยู่เสมอ เพราะถ้าปล่อยข้อผิดพลาดนี้ไว้ ก็จะสะสมไปเรื่อยๆ เพราะเราจะไม่สามารถทราบ ว่ากระบวนการของเรามีข้อบกพร่องอะไร ต้องระวังในเรื่องไหน ต้องปรับปรุงระบบในเรื่องอะไร เราต้องเข้าไป ตรวจสอบการเชื่อมโยงข้อมูลทั้ง 3 ส่วนและแก้ไขอย่างสม่ำเสมอ

#### ตรวจสอบข้อมูลทะเบียน e0 - e6

**การตรวจข้อมูลทะเบียน e0** - **e6** นั้นมีผลต่อการเชื่อมโยงรูปแปลง และภาพลักษณ์ด้วย คือ ทะเบียน เชื่อมรูปแปลงด้วยระวาง เลขที่ดิน และเชื่อมกับภาพลักษณ์ด้วยเลขที่เอกสารสิทธิ์ ดังนั้น ถ้าฐานทะเบียน มีความผิดพลาดจะส่งผลถึงรายงานการเชื่อมโยง (แก้ด้วยโปรแกรมทะเบียน)แต่ถ้าตรวจฐานทะเบียนเรียบร้อยแล้ว ยังเชื่อมรูปแปลงไม่ได้ ก็ต้องไปทำการตรวจสอบรูปแปลงดูว่ามีอยู่หรือไม่ หรือมีแต่ใส่ระวาง เลขที่ดินผิด (แก้ด้วยโปรแกรม UDM) ส่วนถ้าเชื่อมภาพลักษณ์ไม่ได้ ก็อาจเป็นเพราะยังไม่ได้สแกนภาพ หรือสแกนแล้ว แต่ใส่รายละเอียดเอกสารสิทธิ์ไม่ถูกต้อง (แก้ด้วยโปรแกรมสแกนภาพลักษณ์)

## การใช้ประโยชน์จากข้อมูลที่จัดเก็บ

ข้อมูลที่เราร่วมกันสร้างขึ้นและจัดเก็บในระบบนั้น เราสามารถเอามาใช้ประโยชน์ได้ ในระบบของศูนย์ข้อมูลจะ มีระบบระบบให้บริการข้อมูลที่ดินและแผนที่ด้วยระบบภูมิสารสนเทศ เพื่อที่จะทำให้เราสามารถดูข้อมูล ทะเบียน แผนที่ ภาพลักษณ์เอกสารที่จัดเก็บไว้ เพื่อช่วยในการทำงานได้

# ตรวจสอบการเชื่อมโยงข้อมูลทะเบียน รูปแปลง ภาพลักษณ์

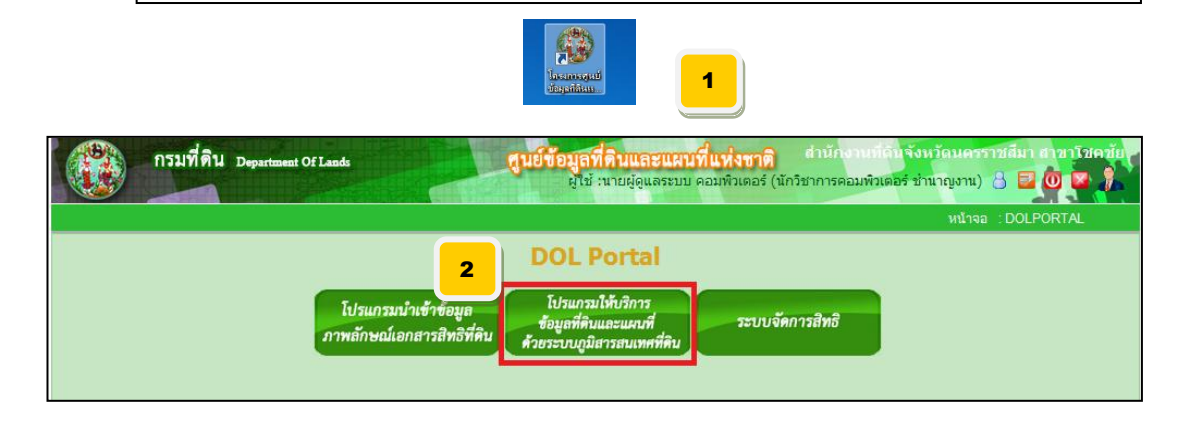

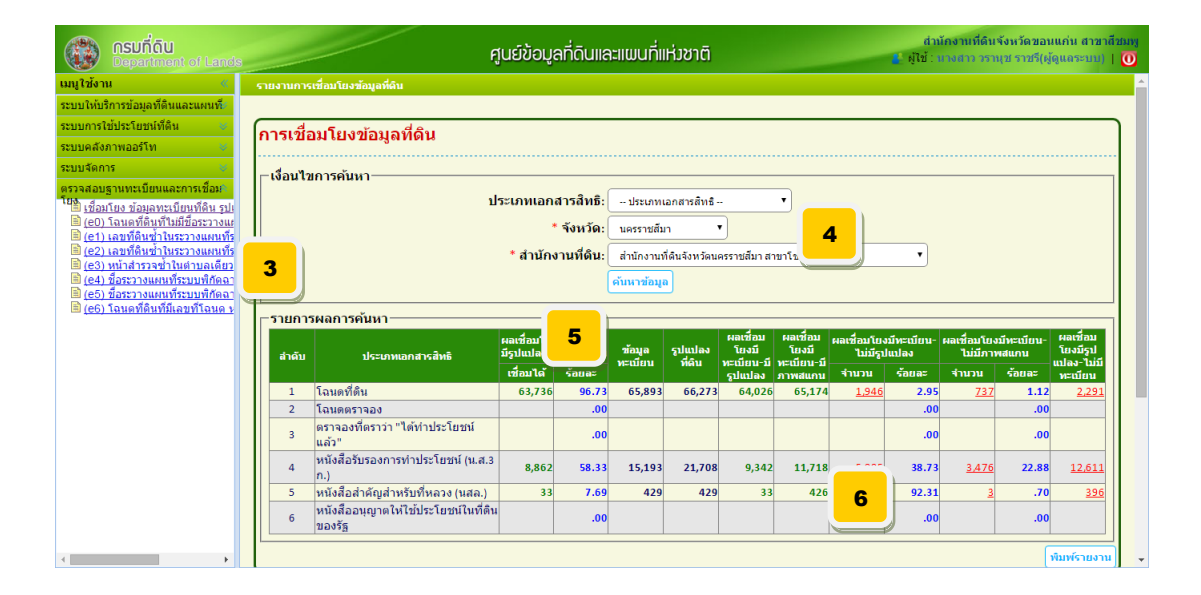

| Ŷ                                       |                    |
|-----------------------------------------|--------------------|
| <b>a</b>                                | a ~ v              |
| ຄຸຍເພວຍເວັດຂໍ້ພູຂັ້ນ ວິຍເອ              | ດດຮາສໂລຍໄຢເອຍັລຍເລ |
| ับนพยนกางพรงพพต                         | 111110041010046    |
| • • • • • • • • • • • • • • • • • • • • | 91                 |

- 1 เลือก icon "โครงการศูนย์ข้อมูลที่ดินและแผนที่แห่งชาติ"
- 2 คลิกปุ่ม "ระบบให้บริการข้อมูลที่ดินและแผนที่ด้วยระบบภูมิสารสนเทศ"
- 3 คลิกเมนู "ตรวจสอบฐานทะเบียนที่ดินและการเชื่อมโยง"
- จะปรากฎเมนูย่อย เลือก "เชื่อมโยงทะเบียนที่ดิน รูปแปลง และภาพลักษณ์"
- 🕘 ใส่เงื่อนไขการค้นหา (ควรระบุประเภทเอกสารสิทธิ์เพื่อความรวดเร็วในการค้นหา"
- 😉 คลิก "ค้นหาข้อมูล"
- 🌀 จะแสดงผลการเชื่อมโยงระหว่าง ทะเบียน รูปแปลง และภาพลักษณ์ เราต้องพิมพ์สิ่งที่ไม่เชื่อมโยงมาทำ
- การตรวจสอบและแก้ไข ด้วยการคลิกที่ อักษรสีแดงที่มีขีดเส้นใต้จะแสดงรายงานรายการที่เชื่อมโยงไม่ได้
- 🕏 ถ้าต้องการพิมพ์รายงานสรุปภาพรวมคลิก "พิมพ์รายงาน"

โดย สำนักเทคโนโลยีสารสนเทศ กรมที่ดิน โทรศัพท์ ๐-๒๙๘๔-๐๘๑๙ โทรสาร ๐-๒๕๐๓-๓๖๗๙

| nsuðiðu n | ลารวรแสระไทย<br>st of Lands                |        |                         | ê      | รายงาน รา<br>เน็กงานที่สินจัด | ยการเชื่อมโยง<br>ะวัดนครราชอื่ม | ขึอมูด<br>ก สาขาโชศชัย | 7 Sulfitudi : Intel<br>cambilitadi : 105 |           |           |               |        |  |
|-----------|--------------------------------------------|--------|-------------------------|--------|-------------------------------|---------------------------------|------------------------|------------------------------------------|-----------|-----------|---------------|--------|--|
| ê ê ş     | iniu stamanente deste                      |        | มีพระมีขาม-รูปแปลง-สนกน |        | plates                        | SeecOpe-Spd                     | มีพระมีสม-มีการ        | EvenGen-1                                | illydades | Sweißen-1 | Splaster-bill |        |  |
|           |                                            | deald  | ofenMd Seens            | utine  | Retry                         | 4mm                             | Same                   | 41111                                    | farms     | weißen    |               |        |  |
| 1         | โอนครีสิน                                  | 63,736 | 96.73                   | 65,893 | 66,273                        | 64,006                          | 65,174                 | 1,946                                    | 2.95      | 737       | 1.12          | 2,291  |  |
| 2         | Tatumetrope                                | 0      | 0.00                    | 0      | ٥                             | 0                               | 0                      | 0                                        | 0.00      | ٥         | 0.00          | 0      |  |
| 3         | ตรารองที่พราว่า รัติสำ<br>ประโยหนันสีว     | 0      | 0.00                    | 0      | ٥                             | 0                               | ٥                      | 0                                        | 0.00      | 0         | 0.00          | 0      |  |
| 4         | ຫລັດຂຶ້ອວິແຮອດການທຳ<br>ປາກໃຫຫລັ (ພ.ຄ.3 ກ.) | 8,862  | 58.33                   | 15,193 | 21,708                        | 9,342                           | 11,718                 | 5,885                                    | 38.73     | 3,476     | 22.88         | 12,611 |  |
| 5         | หนึ่งถือสำคัญสำหรับที่หลวง (<br>ระดะ.)     | 33     | 7.49                    | 429    | 429                           | 33                              | 426                    | 396                                      | 92.31     | 3         | 0.70          | 396    |  |
| 6         | wideougwide                                | 0      | 0.00                    | 0      | ٥                             | 0                               | ٥                      | 0                                        | 6.00      | 0         | 0.00          | 0      |  |

## ตรวจสอบข้อมูลทะเบียน e0 - e6

| <b>กรมที่ดิน</b><br>Department of Land                                                                                                    | ศูนย์ข้อมูลที่ดินและแพนที่แห่งชาติ |                                                       |                                                                     |                                             |                                                   |                                      |                                              | ส่วนัดงานที่ดินจังหวัดขอนแก่น สาขาสีชม⊮<br>₤ ผู้ไข้ : นางสาว รรายุช ราชรี(ผู้ดูแลระบน)   <mark>(0</mark> |                                              |        |                                              |        |                                              |  |                                              |  |                   |                   |                                 |                                 |                                     |  |                         |                     |                                    |
|----------------------------------------------------------------------------------------------------|------------------------------------|-------------------------------------------------------|---------------------------------------------------------------------|---------------------------------------------|---------------------------------------------------|--------------------------------------|----------------------------------------------|----------------------------------------------------------------------------------------------------|----------------------------------------------|--------|----------------------------------------------|--------|----------------------------------------------|--|----------------------------------------------|--|-------------------|-------------------|---------------------------------|---------------------------------|-------------------------------------|--|-------------------------|---------------------|------------------------------------|
| เมนูใช้งาน «                                                                                                    | รายงานกา                           | รเชื่อมโยงข้อมูลที่ดิน                                |                                                                     |                                             |                                                   |                                      |                                              |                                                                                                    |                                              |        |                                              |        |                                              |  |                                              |  |                   |                   |                                 |                                 |                                     |  |                         |                     |                                    |
| ระบบให้บริการข้อมูลที่ดินและแหนท์<br>ระบบกรรับประโยชห์ที่ดิน<br>ระบบคลดีงาาลอร์โท<br>ระบบจัดการ<br>ตรวรสอบฐานทระมีขนและการหรือผ<br><sup>14</sup> ปี เพื่อมโยง มัดเลงหะมีขนที่อื่นราม<br>(ct) เฉลงที่ดินที่ไปเชื่อระางแหนท์<br>(ct) เฉลงที่ดินที่ไปเชื่อระางแหนท์<br>(ct) เฉลงที่ดินที่ไปเชื่อระางแหนท์<br>(ct) เฉลงที่ดินที่ไปหระางแหนท์<br>(ct) เฉลงที่ดินที่ไปหระางแหนท์<br>(ct) เป็นที่เราะหน้าเกิด<br>(ct) เป็นที่เราะหน้าเกิด<br>(ct) เป็นราวแหนท์เราะบบทั้งคด<br>(ct) มีกระางแหนท์ระบบทั้งคด | การเชื่<br>⊢เงือนไ<br>Е(           | อมโยงข้อมูลที่ดิน<br>ขการค้นหา<br>ป <b>-E6</b>        | ระเภทเอก<br>*<br>* สำนักง                                           | สารสิทธิ: (<br>* จังหวัด: (<br>งานที่ดิน: ( | ประเภทเ<br>นครราชสัม<br>สำนักงานข่<br>คันหาข้อมูย | อกสารสิทธิ -<br>า ้<br>ว่ดินจังหวัดน | <br>▼<br>ครราชสีมา ส*                        | •<br>าบาโช่คชัย                                                                                          |                                              |        |                                              |        |                                              |  |                                              |  |                   |                   |                                 |                                 |                                     |  |                         |                     |                                    |
| <u> (e6) โฉนดที่ดินที่มีเลขที่โฉนด</u>                                                                                                    | รายกา<br>สำดับ                     | รผลการค้นหา<br>ประเภทเอกสารสิทธิ                      | หา<br>ผลเชื่อมโยงมีทะเบียน-<br>ระเภทเอกสารสิทธิ มีรูปแปลง-มีภาพสแกน |                                             |                                                   |                                      | ผลเชื่อมโยงมีทะเบียน-<br>มีรูปแปลง-มีภาพสแกน |                                                                                                    | ผลเชื่อมโยงมีทะเบียน-<br>มีรูปแปลง-มีภาพสแกน |        | ผลเชื่อมโยงมีทะเบียน-<br>มีรูปแปลง-มีภาพสแกน |        | ผลเชื่อมโยงมีทะเบียน-<br>มีรูปแปลง-มีภาพสแกน |  | ผลเชื่อมโยงมีทะเบียน-<br>มีรูปแปลง-มีภาพสแกน |  | ข้อมูล<br>หะเบียน | รูปแปลง<br>ที่ดิน | ผลเชื่อม<br>โยงบี<br>ทะเบียน-บี | ผลเชื่อม<br>โยงบี<br>ทะเบียน-บี | ผลเชื่อมโยงมีทะเบีย<br>ไม่มีรูปแปลง |  | ผลเชื่อมโยง<br>ไม่มีภาเ | มีทะเบียน-<br>งสแกน | ผลเชื่อม<br>โยงมีรูป<br>แปลง-ไม่มี |
|                                                                                                    |                                    | 5                                                     | เชื่อมได้                                                           | ร้อยละ                                      | 65,000                                            | 66.070                               | รูปแปลง                                      | ภาพสแกน                                                                                                  | จำนวน                                        | ร้อยละ | สำนวน                                        | ร้อยละ | ทะเมียน                                      |  |                                              |  |                   |                   |                                 |                                 |                                     |  |                         |                     |                                    |
|                                                                                                    | 1                                  | โอนคตรวจวง                                            | 03,730                                                              | 90.73                                       | 05,893                                            | 00,273                               | 04,020                                       | 05,174                                                                                                   | 1,940                                        | 2.95   | <u>/3/</u>                                   | 1.12   | 2,291                                        |  |                                              |  |                   |                   |                                 |                                 |                                     |  |                         |                     |                                    |
|                                                                                                    | 3                                  | เฉนตตราจอง<br>ดราจองที่ดราว่า "ได้ทำประโยชน์<br>แล้ว" |                                                                     | .00                                         |                                                   |                                      |                                              |                                                                                                    |                                              | .00    |                                              | .00    |                                              |  |                                              |  |                   |                   |                                 |                                 |                                     |  |                         |                     |                                    |
|                                                                                                    | 4                                  | หนังสือรับรองการทำประโยชน์ (น.ส.3<br>ก.)              | 8,862                                                               | 58.33                                       | 15,193                                            | 21,708                               | 9,342                                        | 11,718                                                                                                   | <u>5,885</u>                                 | 38.73  | <u>3,476</u>                                 | 22.88  | <u>12,611</u>                                |  |                                              |  |                   |                   |                                 |                                 |                                     |  |                         |                     |                                    |
|                                                                                                    | 5                                  | หนังสือสำคัญสำหรับที่หลวง (นสล.)                      | 33                                                                  | 7.69                                        | 429                                               | 429                                  | 33                                           | 426                                                                                                    | <u>396</u>                                   | 92.31  | <u>3</u>                                     | .70    | <u>396</u>                                   |  |                                              |  |                   |                   |                                 |                                 |                                     |  |                         |                     |                                    |
|                                                                                                    | 6                                  | หนังสืออนุญาดให้ใช้ประโยชน์ในที่ดิน<br>ของรัฐ         |                                                                     | .00                                         |                                                   |                                      |                                              |                                                                                                    |                                              | .00    |                                              | .00    |                                              |  |                                              |  |                   |                   |                                 |                                 |                                     |  |                         |                     |                                    |
| 4                                                                                                    |                                    |                                                       |                                                                     |                                             |                                                   |                                      |                                              |                                                                                                    |                                              |        |                                              | [      | พิมพ์รายงาน                                  |  |                                              |  |                   |                   |                                 |                                 |                                     |  |                         |                     |                                    |

| E0. ไม่มีข้อมลระวางUTM       | EO                                                   | ลำดับที่ | เลขโฉนด                | ตำบล              | หน้าสำรวจ      | ระวางสูนย์กำเนิด | เลขที่ดิน         | ระวางยูทีเอ็ม                  | เลขที่ดิน | เนื้อที่  |
|------------------------------|------------------------------------------------------|----------|------------------------|-------------------|----------------|------------------|-------------------|--------------------------------|-----------|-----------|
|                              |                                                      | อำเภอ    | โชคชัย                 |                   |                |                  |                   |                                |           |           |
|                              |                                                      | 1        | 54437                  | ท่าอ่าง           | 3366           | - 0              |                   |                                |           | 3-0-81.0  |
|                              |                                                      | 2        | 54443                  | พลับพลา           | 48             | - 0              | •                 |                                | •         | 2-1-9.0   |
|                              |                                                      |          |                        |                   |                |                  |                   |                                |           |           |
| E1. เลขที่ดินซ้ำ(ศูนย์       | E1                                                   | ลำดับที่ | <mark>เลขที่ดิน</mark> | อำเภอ             | เลขโฉนด        | ตำบล             | หน้าสำรวจ         | ระวางยูทีเอ็ม                  | เลขที่ดิน | เนื้อที่  |
| <b>^ ^</b>                   |                                                      | ลำดับ :  | 1 52014 -              | • 0               |                |                  |                   |                                |           |           |
|                              |                                                      | 1        | 9                      | ปากของ            | 74611          | หนองน้ำแดง       | 4580              | 5238  5018 (4000)              | 13        | 7-2-85.0  |
|                              |                                                      | 2        | 9                      | ปากของ            | 25530          | หนองน้ำแดง       | 4579              | 5238  5018 (4000)              | 9         | 8-1-44.0  |
|                              |                                                      |          |                        |                   |                |                  |                   |                                |           |           |
| E2. เลขที่ดินซ้ำ(UTM)        | <b>E</b> 2                                           | ลำดับที่ | เลขที่ดิน              | อำเภอ             | เลขโฉนด        | ตำบล             | หน้าสำรวจ         | ระวางสูนย <sup>ู่</sup> กำเนิด | เลขที่ดิน | เนื้อที่  |
|                              |                                                      | ลำดับ :  | 1 52271 5              | 238115428 (4000)  |                |                  |                   |                                |           |           |
|                              |                                                      | 1        | 0                      | ปากช่อง           | 87850          | ปากข้อง          | 0                 | - 0                            | 0         | 1-1-17.0  |
|                              |                                                      | 2        | 0                      | ปากข้อง           | 87849          | ปากข้อง          | 0                 | - 0                            | 0         | 1-1-17.0  |
|                              |                                                      | I        |                        |                   |                |                  |                   |                                |           | 1         |
| E3. หน้าสำรวจซ้ำ             | E3                                                   | ลำดับที่ | เลขโฉนด                | ตำบล              | หน้าสำรวจ      | ระวางศูนย์กำเนิด | เลขที่ดิน         | ระวางยุทีเอ็ม                  | เลขที่ดิน | เนื้อที่  |
|                              |                                                      |          | laoras                 |                   |                |                  |                   |                                |           |           |
|                              |                                                      | 1        | 14721                  | หนองน้ำแดง        | 214            | -0               | 0                 | 523885420-13 (1000)            | 105       | 0-0-83.0  |
|                              |                                                      | 2        | 396                    | หนองน้ำแดง        | 214            | -0               | 0                 | 5238115620 (4000)              | 45        | 16-1-24.0 |
|                              |                                                      | I        |                        |                   |                |                  |                   |                                |           | I         |
| E4 สื่อระวางสมย์ก้ำเบิดไป    | E4                                                   | ลำดับ    | ที่ เลขโฉนเ            | n                 | ตำบล           | หน้าสำรวจ        | ระวาง             | ศูนย์กำเนิด แ                  | ลขที่ดิน  | เนื้อที่  |
| L4. 00303 INN ROLLIERMEN     |                                                      | ຄຳເກ     | ล ปากซ่อง              |                   |                |                  |                   |                                |           |           |
|                              |                                                      | 1        | 51075                  | 5                 | งตาลอง         | 563              | 533 811 - ()      |                                | 0         | 5-1-59.0  |
|                              |                                                      | 2        | 54337                  |                   | 110058         | 7347             | 523 811 - ()      |                                | 266       | 0-1-9.0   |
|                              |                                                      | *        | 54551                  |                   |                | 1541             | () - 110 CZC 14C1 |                                |           | 019.0     |
| E5 ซื่อระวาง LITM ไข่ออ      | E5                                                   | ลำดับ    | มที่ เอขโฉมด เ         |                   | ตำบล หน้าสำรวจ |                  | ระวางยทีเอ็บ      |                                | เลขที่ดิน | เนื้อที่  |
|                              |                                                      |          |                        |                   |                |                  |                   |                                |           |           |
|                              |                                                      | อาเภ     | อ <u>บากชอง</u>        |                   |                | 0070             |                   | (4000)                         | 21        |           |
|                              |                                                      |          | 3547                   |                   | 0.01004        | 2270             |                   | (4000)                         | 51        | 2-0-22.0  |
|                              |                                                      | 2        | 9505                   |                   | ขนงพระ 754     |                  | (1000)            |                                | 14        | 0-3-7.0   |
|                              |                                                      | ลำดับที่ | เลขโฉนด                | อำเภอ             | หน้า           | สำรวจ ต่         | ່ານຄ              | มล ระวางยูทีเอ็ม               |           | เนื้อที่  |
| E6. โฉนด หน้าสำรวจ เนื้อที่ข | เนื้อที่ซ้ำ <b>E6</b> 1 2958 ปักธงชัย 508 อุดมทรัพย์ |          | มทรัพย์                | 5338  2010 (4000) | 35             | 13-1-59.5        |                   |                                |           |           |
|                              | <u> </u>                                             | 2        | 2958                   | วังน้ำเขียว       | 5              | 08 อุดมทรัพย์    |                   | 5338112010 (4000)              | 35        | 13-1-59.5 |

โดย สำนักเทคโนโลยีสารสนเทศ กรมที่ดิน โทรศัพท์ ๐-๒๙๘๔-๐๘๑๙ โทรสาร ๐-๒๕๐๓-๓๖๗๙

# ตรวจสอบการเชื่อมโยงเอกสารสิทธิ

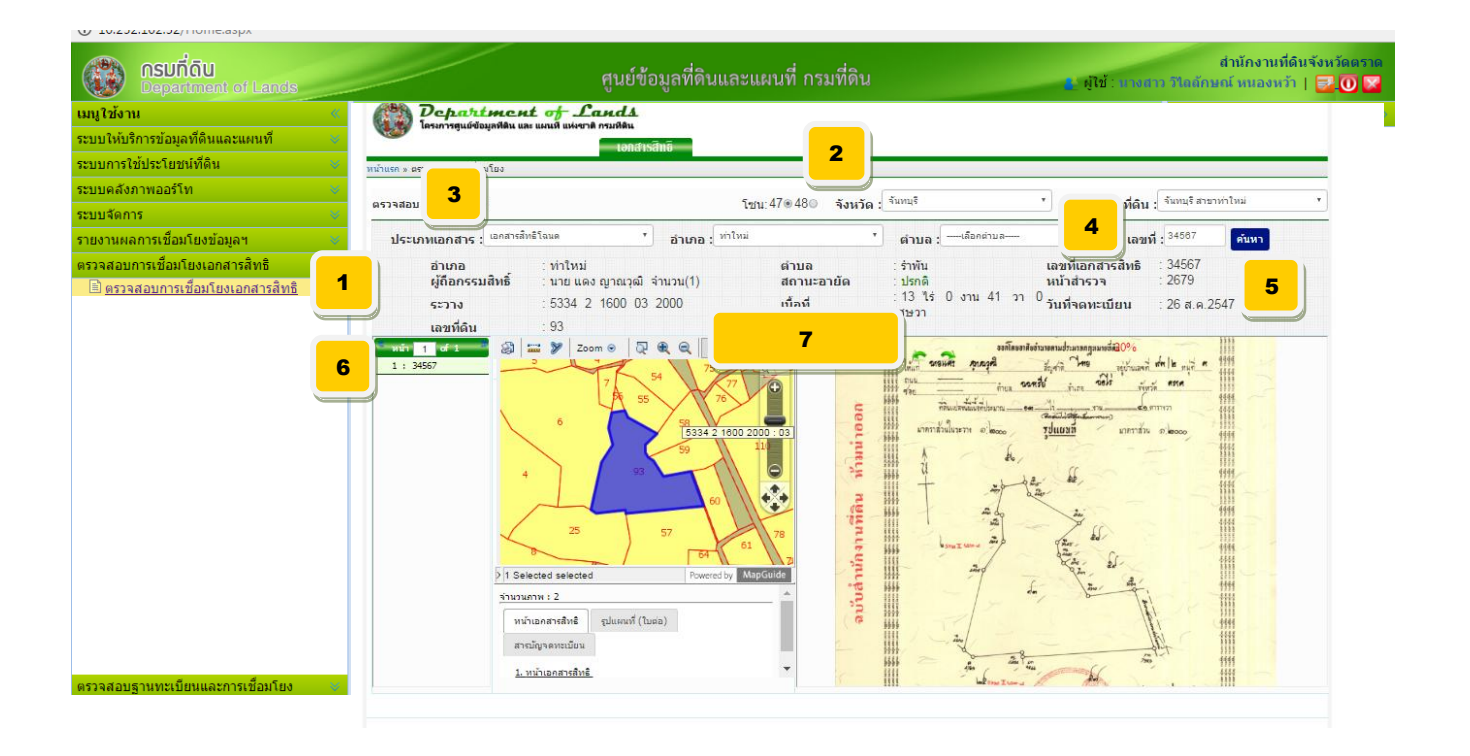

#### ขั้นตอนการตรวจผลการเชื่อมโยงข้อมูลเอกสารสิทธิ

1 คลิกเมนู "ตรวจสอบการเชื่อมโยงเอกสารสิทธิ"

จะปรากฏเม<sup>ิ</sup>นูย่อย เลือก "ตรวจสอบการเชื่อมโยงเอกสารสิทธิ"

- 2 คลิกเลือก "จังหวัด" เลือก "สำนักงานที่ดิน"
- 3 คลิกเลือก "ประเทภเอกสารสิทธิ" เลือก "อำเภอ"
- 🕘 คีย์เลขที่เอกสารสิทธิ
- 🌀 คลิก "ค้นหา"
- 6 จะแสดงเลขที่เอกสารสิทธิที่ค้นหา ให้คลิกที่เลขที่
- 🕏 จะแสดงรายละเอียดข้อมูลทั้ง 3 ส่วน ได้แก่ ข้อมูลทะเบียนที่ดิน รูปแปลงที่ดิน และภาพลักษณ์เอกสารสิทธิ

## การใช้ประโยชน์จากข้อมูลที่จัดเก็บ

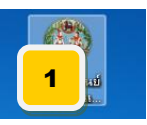

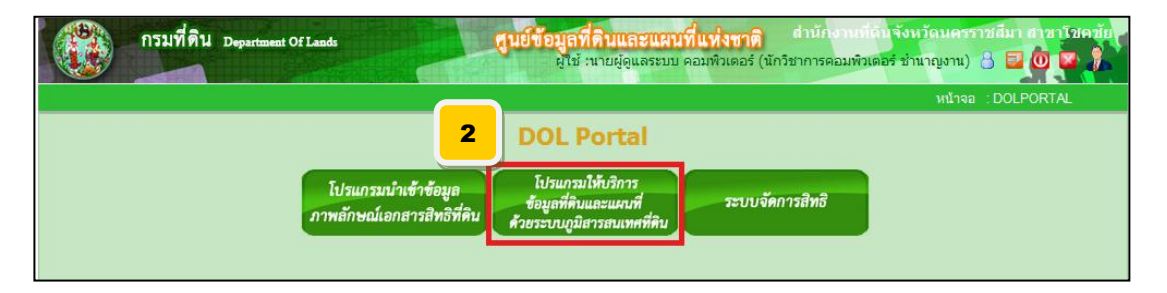

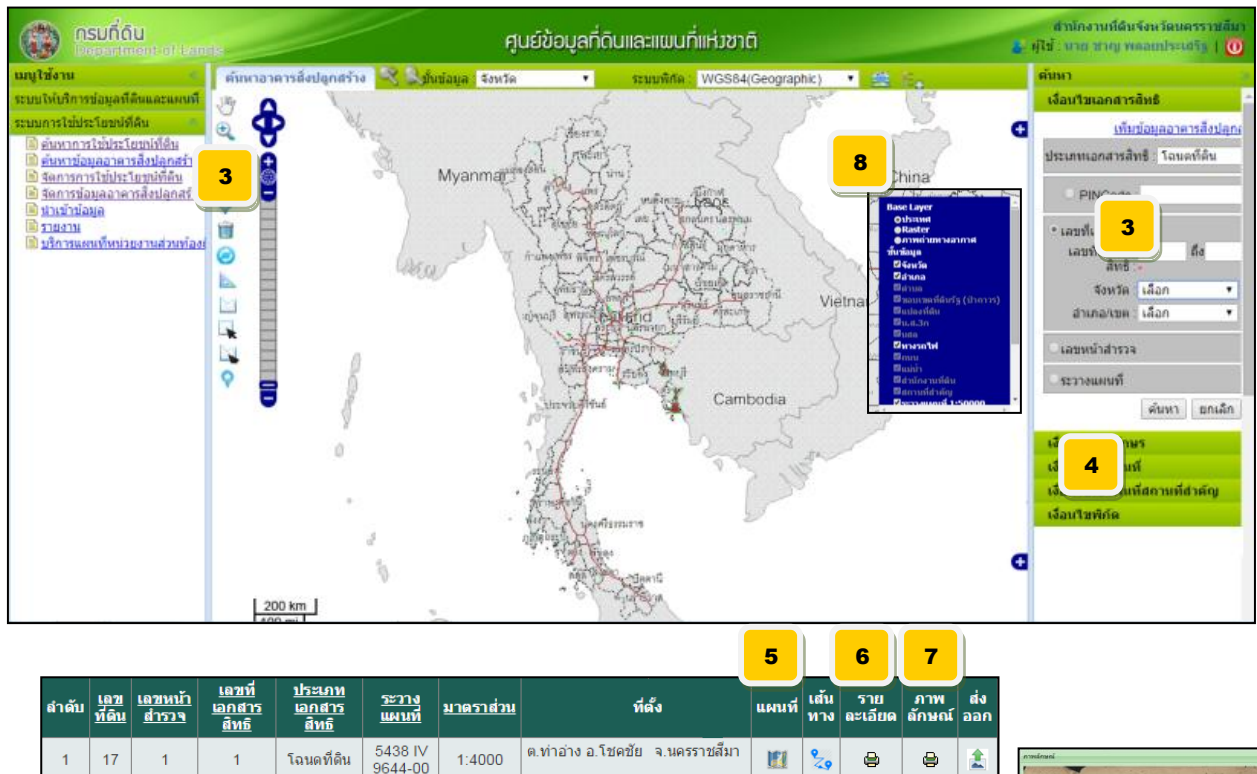

#### ขั้นตอนการใช้งาน

- 1 คลิก icon "โครงการศูนย์ข้อมูลที่ดินและแผนที่แห่งชาติ"
- 2 คลิกปุ่ม "ระบบให้บริการข้อมูลที่ดินและแผนที่ด้วยระบบภูมิสารสนเทศ"
- 3 คลิกเมนู "ระบบการใช้ประโยชน์ที่ดิน" เลือกประเภทเอกสารสิทธิ์ และใส่เงื่อนไขการค้นหาแปลง
- 4 คลิก "ค้นหา" ระบบจะค้นหาและแสดงผลลัพธ์ในตาราง
- 5 คลิก icon ในช่อง "แผนที่" จะเป็นการ Zoom ไปยังแปลง
- 6 คลิก icon ในช่อง "รายละเอียด" จะเป็นแสดงรายละเอียดทะเบียน
- 🕖 คลิก icon ในช่อง "ภาพลักษณ์" จะเป็นแสดงภาพลักษณ์ของเอกสารที่ทำการสแกนไว้
- ⑧ คลิก "เครื่องหมาย +" เพื่อเปิดหน้าจอการเลือกเปิดปิดขั้นข้อมูล เช่น รูปแปลง ภาพถ่ายทางอากาศ เป็นต้น

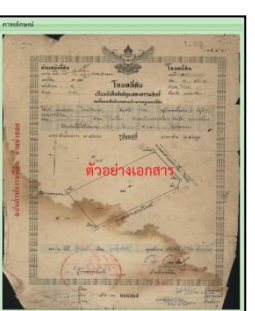